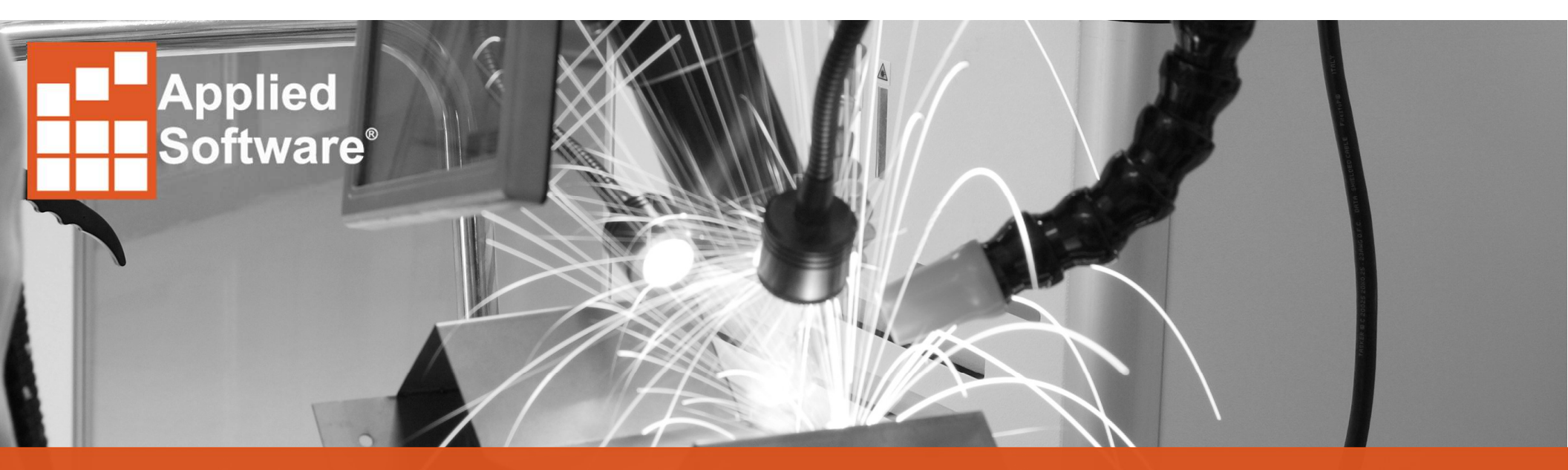

## BIM 360 Design with Plant 3D

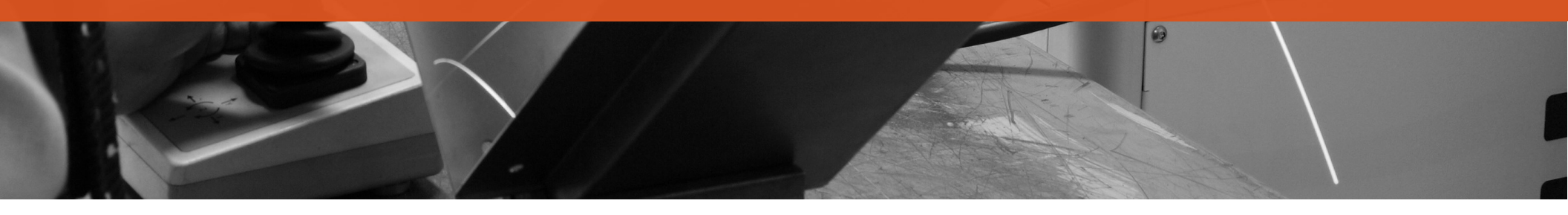

#### Overview

- Technology Base
  - Autodesk packaged several technologies into BIM 360 Design
    - BIM 360 Team
    - Collaboration 4 Revit
    - New Project Functionality
  - Plant 3D operates solely on the BIM 360 Team api/platform
- New BIM 360 Design Users Plant Collaboration Setup
  - Setup Autodesk Account
  - Activate BIM 360 Design
  - Launch BIM 360 Design
  - Find Contract Number
  - Create New BIM 360 Team Hub
  - Connect Plant Collaboration

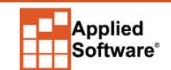

#### New BIM Design Users

- Purchase BIM 360 Design Subscription
- Welcome Email Note the Serial Numbet
- Access Account Log In to <u>https://manage.Autodesk.com</u>

|                                                                                                    |                                                          | 00000         |
|----------------------------------------------------------------------------------------------------|----------------------------------------------------------|---------------|
| Your Autode                                                                                                    | sk order has been proce                                  | ssed          |
| Dear Dear Dear                                                                                                    |                                                          |               |
| Your order is complete. S                                                                                               | Sign into your Autodesk Account to:                      |               |
| <ul> <li><u>Download</u> and <u>in</u></li> <li>Give software ac</li> </ul>                                             | <u>stall</u> your software<br>cess to <u>named users</u> |               |
| Thank you for using Auto                                                                                                | odesk software.                                          |               |
| ACCESS ACCOUNT                                                                                                    |                                                          |               |
| Your receipt for order nu                                                                                               | mber: 1                                                  | Payment Metho |
| ACCESS ACCOUNT<br>Your receipt for order nu<br>Order Date (UTC): Augu                                                   | mber: 1                                                  | Payment Metho |
| ACCESS ACCOUNT<br>Yourreceipt for order nu<br>Order Date (UTC): Augu<br>Purchased by:                                   | •<br>mber: 1<br>                                         | Payment Metho |
| ACCESS ACCOUNT<br>Your receipt for order nu<br>Order Date (UTC): Augu<br>Purchased by:<br>Description                   | rmber: 1<br>ust 15, 2018<br>Terms                        | Payment Metho |
| ACCESS ACCOUNT<br>Your receipt for order nu<br>Order Date (UTC): Augu<br>Purchased by:<br>Description<br>Subscription # | •<br>mber: 1<br>ust 15, 2018<br>Terms                    | Payment Metho |

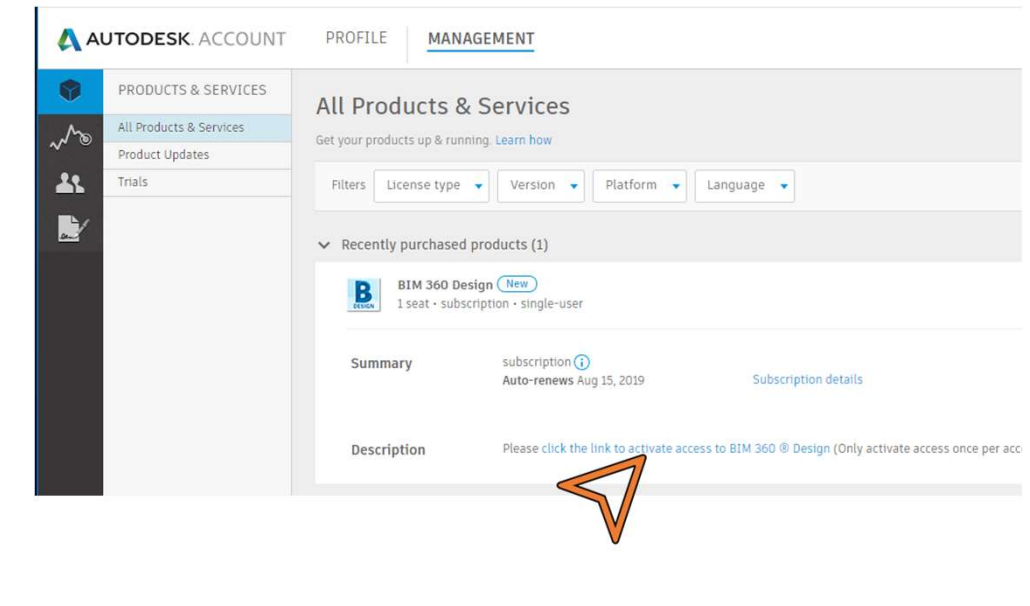

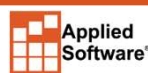

asti.com

### Activating BIM 360 Design

- Input purchase information
- Contract Number = Serial # from Email
- Activate

|                                                 |                                                           |                 | Autodesk BIM 360                                                                                                    | OUR DOW DIM 260                                                                                                    |
|-------------------------------------------------|-----------------------------------------------------------|-----------------|----------------------------------------------------------------------------------------------------|----------------------------------------------------------------------------------------------------|
|                                                 |                                                           |                 | Activate y                                                                                                    | OUT NEW BIM 300                                                                                                    |
|                                                 |                                                           |                 | Design acc                                                                                                    | count                                                                                                    |
| Your Autodesk                                   | order has been proce                                      | essed           | BIM 360 Design is a cloud<br>built for distributed, multic<br>co-author Revit models, co<br>deliverable exchange acros                 | worksharing and design collaboration product<br>disciplinary teams. With BIM 360 Design, you can<br>introl worksharing activities, and coordinate<br>s teams.            |
| Dear Dear                                       |                                                           |                 | DO NOT USE THIS WEB FOR                                                                                                    | RM IF:                                                                                                    |
| Your order is complete. Sign i                  | nto your Autodesk Account to:                             |                 | <ul> <li>You are NOT a Collabor</li> </ul>                                                                                             | ation for Revit / BIM 360 Design contract manager.                                                                                                    |
| Download and install y     Give software access | your software<br>to <u>named users</u>                    |                 | <ul> <li>You already had a BIM<br/>account prior to April 9<br/>should already have all<br/>login here to get starte</li> </ul>        | 360 Docs, C4R/Design, Field/Build, and/or Glue<br>th. If you already had a BIM 360 account, you<br>I your new modules activated in your site. Simply<br>ed.              |
| Thank you for using Autodesk                    | software.                                                 |                 | <ul> <li>You are trying to active<br/>existing BIM 360 account<br/>account. If you are trying<br/>contact your reseller for</li> </ul> | ate the new Design Collaboration module on an<br>unt, as this site will create a new / separate<br>ing to add the new module to an existing account,<br>or assistance.   |
| ACCESS ACCOUNT                                  |                                                           |                 | <ul> <li>You are using Revit 201<br/>done using the BIM 36<br/>360 Team account, or a<br/>here.</li> </ul>                             | 18.2 or earlier. If so, cloud worksharing can only be<br>0 Team platform. If you need to set up a new BIM<br>assign a new contract to an existing Team hub, <u>click</u> |
| Your receipt for order number                   | CONCERN.                                                  | Payment Method: | If you already have a BIM 3                                                                                                    | 360 account and are trying to add the Design                                                                                                    |
| Order Date (UTC): August 15                     | 2018                                                      |                 | Collaboration module, cont                                                                                                    | tact your reseller for assistance.                                                                                                    |
| Durchased but                                   | , 2010                                                    |                 | Email                                                                                                    |                                                                                                    |
| Purchased by:                                   |                                                           |                 | destation and if a [] and shells                                                                                                    | 2021                                                                                                    |
|                                                 |                                                           | Burchara        | First name                                                                                                    | Last name                                                                                                    |
| Description                                     | Terms                                                     | Price           | Barit                                                                                                    | 19-07-1                                                                                                    |
| Subscription #                                  |                                                           |                 | Company name 🕕                                                                                                    |                                                                                                    |
| BIM 360 Design                                  | \$900.00 / 1 year, 1 User<br>Auto-Renewar August 15, 2019 | \$900.00        | Report Each                                                                                                    |                                                                                                    |
| DESIGN                                          | Autoriteitens August 10, 2016                             |                 | Contract Number (for C4R o                                                                                                    | or BIM 360 Design)                                                                                                    |
| Serial #                                        |                                                           |                 | 184-18800808                                                                                                    |                                                                                                    |
|                                                 |                                                           |                 | I agree to the Autod                                                                                                    | lesk Privacy Statement                                                                                                    |
|                                                 |                                                           |                 | <ul> <li>Only activate once per acc</li> <li>You can add additional adr</li> <li>Take a look at our <u>FAO's</u> fo</li> </ul>         | ount.<br>mins in product once you've activated your account.<br>r additional details.                                                                                    |
|                                                 |                                                           |                 |                                                                                                    |                                                                                                    |

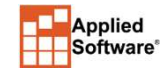

## Launching BIM 360

B AUTODESK BIM 360

- Activation Thanks
- Activate BIM 360 Account Email
- Sign into BIM 360 Design
- Separate from BIM 360 Team

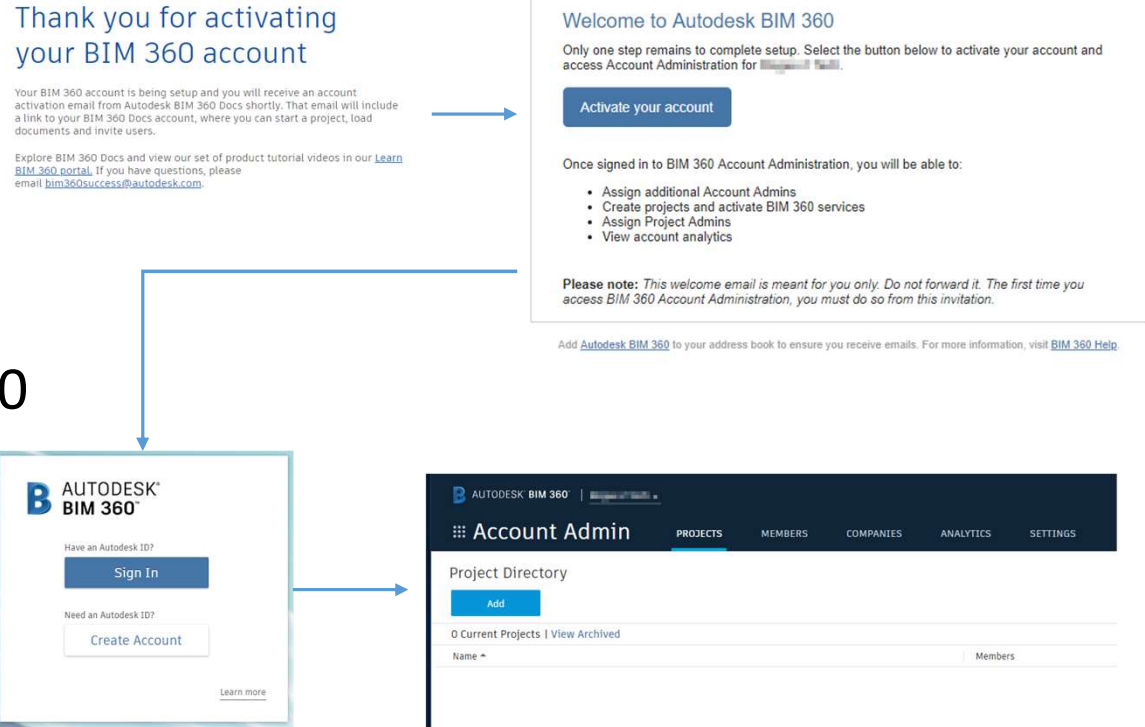

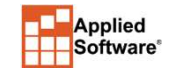

AUTODESK' BIM 360

## Finding Contract Number

E

- Find Contract Number
- <u>https://manage.autodesk.co</u> <u>m/cep/#user-management</u>
- Edit Access, note contract number

| USERS        | All Users (2)                |                          |               |             |           |
|--------------|------------------------------|--------------------------|---------------|-------------|-----------|
| Manage Users |                              |                          |               |             |           |
|              | + Add Actions -              | Sort by: F               | rst name (A   | -Z) 🔻 🕎     | Filters   |
|              | Select All                   |                          |               |             | 2 results |
|              | inter table lass state       | Products & Services 1    | Benefits<br>1 | Edit Access |           |
|              |                              | Products & Services<br>2 | Benefits<br>2 | Edit Agess  |           |
|              | Benefits (Benefits 2)        | User                     | Info          |             |           |
|              | C Phone Support              | Role                     | (5)           |             |           |
|              | Contract M                   |                          | tract Manag   | ager        |           |
|              |                              | • 0                      | ontract# 📰    | COLUMN A    |           |
|              | Products (2 Added)           | • C<br>Soft              | ware Coord    | inator      |           |
|              | Autodesk 360<br>Services (2) | • 0                      | ontract# 🗐    |             |           |
|              | BIM 360 Design<br>Sentes (4) | Ema                      | n.            |             |           |
|              |                              | 10                       | Li Chinadh    | 10.000      |           |

|       | \Lambda AL                                                  | JTODESK. AC     | INT PRO        | FILE MANAGEM                      | IENT             |               |
|-------|-------------------------------------------------------------|-----------------|----------------|-----------------------------------|------------------|---------------|
|       | 8                                                           | BILLING & ORDER | 15             | tracts (4)                        |                  |               |
|       | Mo                                                          | Subscriptions   |                |                                   |                  |               |
|       | ~ .                                                         | Upcoming Paymen | ts             |                                   |                  |               |
|       | 22                                                          | Order History   |                | Former                            |                  |               |
|       |                                                             | Contracts       |                | #11000121                         |                  |               |
|       |                                                             |                 |                | Advance Concrete<br>#110000682401 | e, offere Steel, | AutoCAD Plant |
|       |                                                             |                 |                | AutoC , AutoCAI<br>#17 01568278   | D Plant 3D, BIM  | 360 x - Pac   |
|       |                                                             |                 | /              | FormIt Pro<br>#110001589148       |                  |               |
| lit A | access : Similar Matthe                                     |                 |                |                                   |                  |               |
| 1 11  | Benefits Products & Services                                |                 |                |                                   | Show: All Con    | itracts       |
| >     | Support<br>Contract # Contract # Contract                   |                 | 0/0 Benefit On |                                   | Edit             |               |
| >     | Support<br>Contract #                                       |                 | 2/2 Benefit On |                                   | Edit             | 6             |
| rod   | ucts & Services 🕕                                           |                 |                |                                   |                  | Assign All    |
| >     | AutoCAD<br>Contract Single-user                             |                 | 0/7 Service On | 5 Seats Available                 |                  | Assign        |
| >     | Advance Concrete<br>Contract #                              |                 | 0/2 Service On | 1 Seats Available                 |                  | Assign        |
| >     | Advance Steel                                               |                 | 0/2 Service On | 1 Seats Available                 |                  | Assign        |
| >     | Autodesk BIM 360 Team - Single User<br>Contract Single-user |                 | 0/3 Service On | 5 Seats Available                 |                  | Assign        |
| >     | Fabrication CADmep<br>Contract # Single-user                |                 | 0/3 Service On | 2 Seats Available                 |                  | Assign        |
| >     | Civit 3D<br>Contract =                                      |                 | 0/2 Service On | 3 Seats Available                 |                  | Assign        |
| ~     | BIM 360 Design<br>Contract Sigle-user                       |                 | 4/4 Service On | 0 Seats Available                 | ~                | Assign        |
|       | Services                                                    | V Assian        | Rendering      |                                   | 2                | Assign        |
|       | BIM 360 Design                                              | Assign          | BIM 360 Tea    | m                                 | ~                | Assign        |
|       |                                                             | 10000           |                |                                   |                  |               |
| 8     | Fusion 360                                                  |                 | 0/4 Service On | 4 Seats Available                 | 177              | Accinn        |

#### Creating New BIM 360 Team Hub

- Go To <u>https://myhub.autodesk360.com/login/contracts</u>
- Assign Contract
- BIM 360 Team Sign Up NO AUTODESK ID W/ EXISTING BIM 360 TEAM

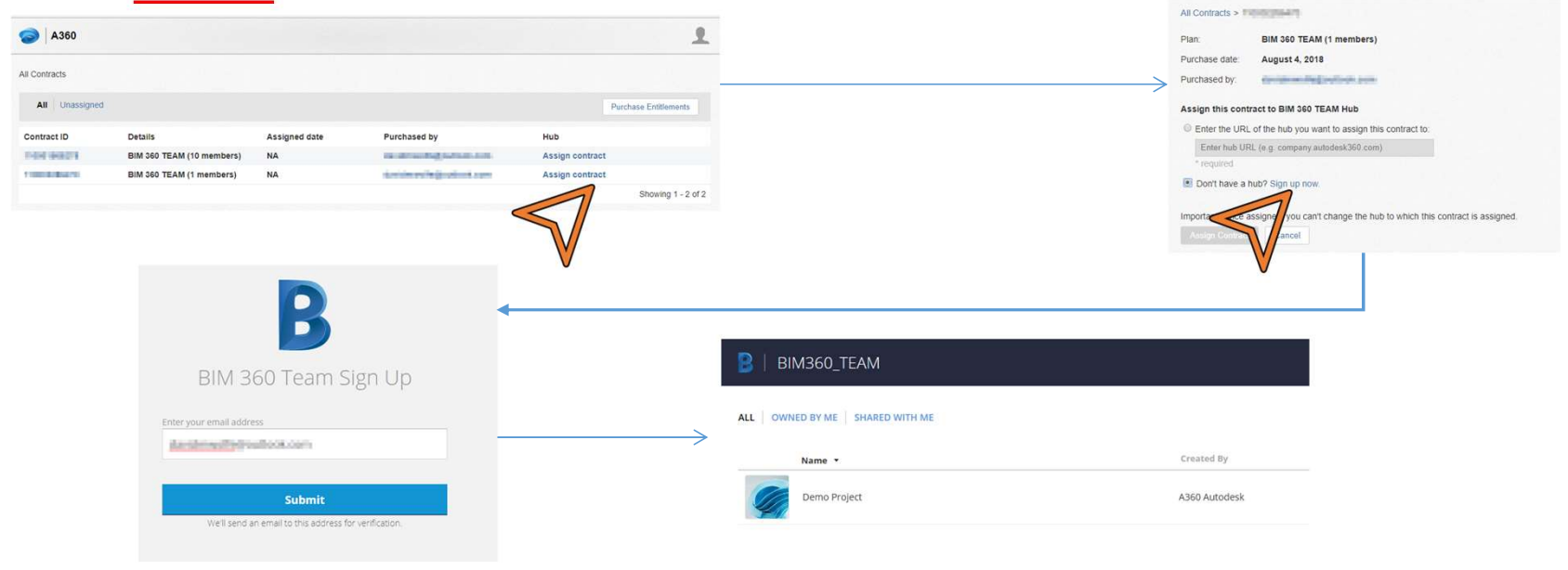

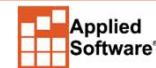

asti.com

#### **Connect Plant Collaboration**

- Use BIM 360 Team login for Plant
- Open project (not drawings) to Collaborate
- Share Project
- BIM 360 Team projects loaded

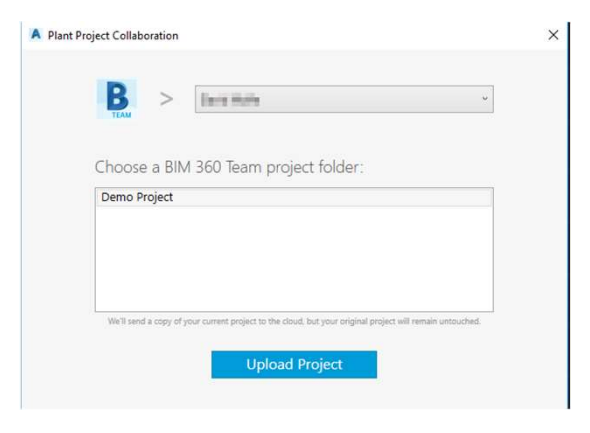

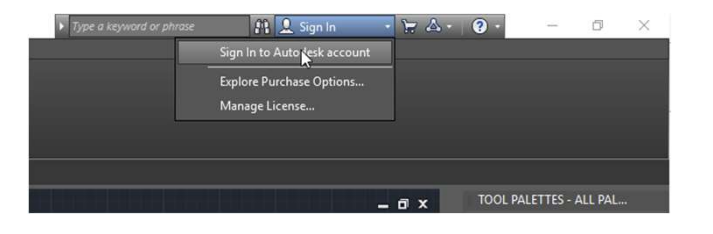

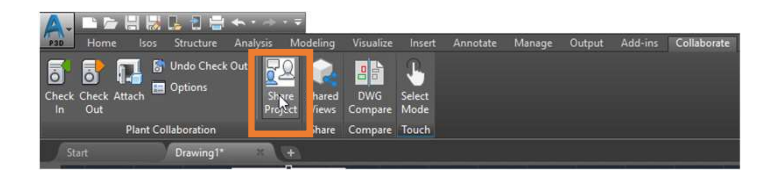

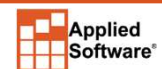

#### Email Summary

- Autodesk Store Thank you for ordering
- Autodesk Store Your order is ready
- Activate your BIM 360 Account
- Verify Autodesk Account

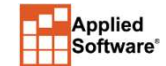

# **Thank You!**

Visit ASTI.com

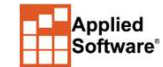

asti.com